# **Managing regions**

To create a region

#### Do one of the following:

- In the Containment tree, right-click the State, select Create Element, and then click Region.
- On the diagram, right-click the State, then select the Add New Region.
- On the diagram, select the State symbol and click the Create Region button 1.
- In the State Specification window, click the Inner Elements property group, then click Create and select Region. Specify the region and click Close or Back.

#### To remove a region

Do one of the following:

- On the diagram, right-click the State and select **Remove Region**.
- In the State Specification window, click the Inner Elements property group. Then click the region and click the Delete button.

#### To insert a State to the region quickly

• In the Containment tree or on the diagram, select the State, and drag it to the State's region.

#### To display or hide the region name

- 1. On the diagram, right-click the State and select Symbol Properties.
- In the Symbol Properties dialog, in the right-top corner, click to expand the menu, and select the Expert mode.
- 3. Select or clear the Show Region Name check box.

| Doing Labs        | Studying      |          |
|-------------------|---------------|----------|
| Lab1              | lab done Lab2 | lab done |
| Doing Project     | project done  |          |
| Taking Final Test | pass          |          |

### **Related Pages**

- Model Elements
- Stereotype
- State Machine diagram

## Related pages

- Assigning behavior to state
- Managing regions
  Changing state to composite/submachine
- /orthogonal state
   Connection Point Reference
- State Invariant